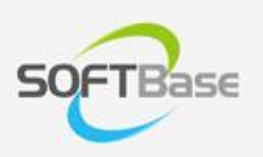

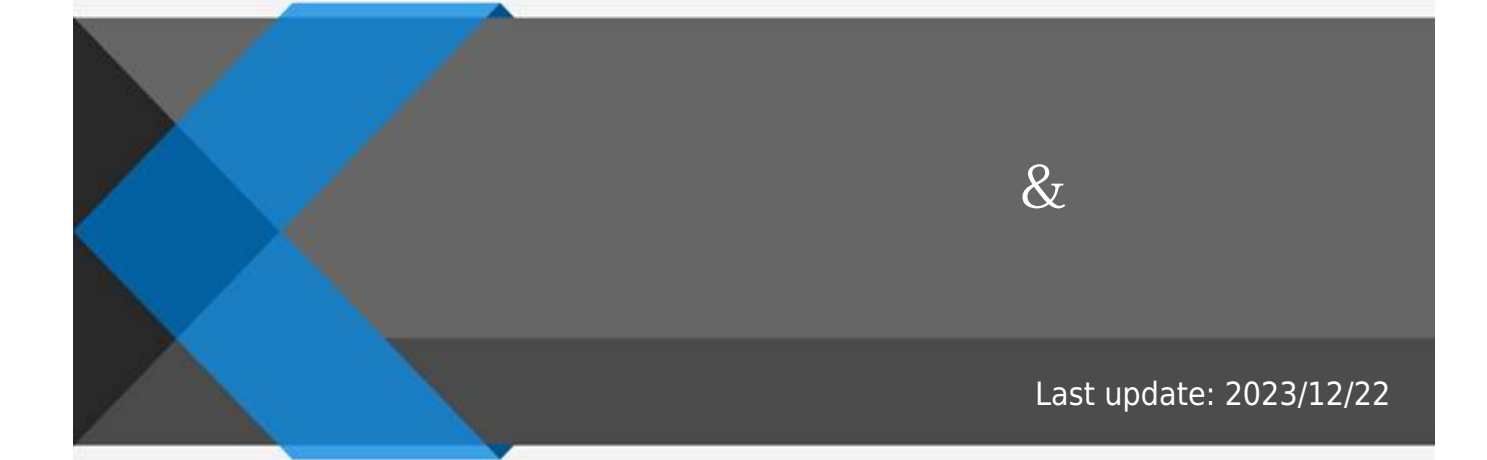

www.softbase.co.kr Copyright  $\ensuremath{\mathbb{C}}$  SOFTBase Inc. All rights reserved.

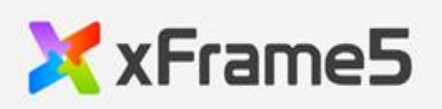

| &             |   | L |
|---------------|---|---|
| Description . |   | L |
| Settina       | - | 1 |
| <b>J</b>      |   | 1 |
| TranInfo      |   | 2 |
| Transaction   |   | 2 |
| Update Date   |   | 2 |
|               |   |   |

&

# Description

|    | " |   |   | " | " |   |   |   |   | " |    |
|----|---|---|---|---|---|---|---|---|---|---|----|
|    | " |   |   | " |   | " |   |   |   |   | ,, |
| ID |   |   |   |   |   |   |   | • |   |   |    |
| "  |   | " | " |   |   |   | " |   | 가 |   |    |

# Setting

| Control<br>ID L | •<br>xFrame5-DevStudio<br>Control (SBExcelInterface.ocx ) ID<br>•<br>SBExcelInterface.ocx<br>ID ID                                                                        | Control ID<br>, |
|-----------------|----------------------------------------------------------------------------------------------------|-----------------|
|                 | ,<br>SBExcelInterface.ocx    ID가   .                                                                                                    |                 |
|                 | •<br>XTranMap<br>/CustomData/report_xdataset_info.xlsx,<br>report_xdataset_info.xls<br>•<br>TranMap<br>/CustomData/report_traninfo_info.xlsx,<br>report_traninfo_info.xls |                 |
|                 | •                                                                                                    |                 |
| xFrameReport    | • " " ,<br>DLL                                                                                                    | DLL ,           |

| • |  |
|---|--|
|   |  |
|   |  |

### TranInfo

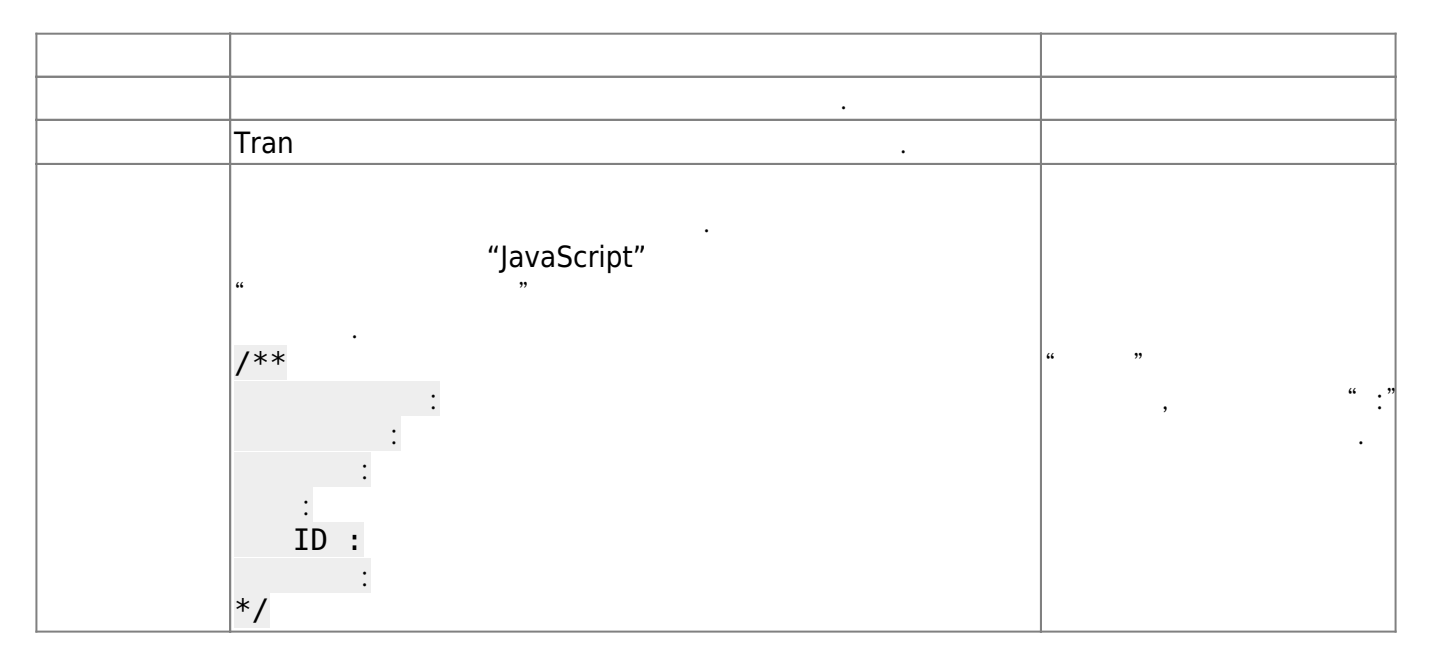

### Transaction

| ID |          | 가 |   |  |
|----|----------|---|---|--|
| ID | XTranMap | 가 |   |  |
| -  |          |   | 가 |  |
|    |          |   | 가 |  |

#### Update Date

22.3.31.1

From: https://technet.softbase.co.kr/wiki/ - xFrame5 TechNet
Permanent link: https://technet.softbase.co.kr/wiki/manual/devstudio/itemhelp/0000000003
Last update: 2023/12/22 10:30